## How to view and copy shared files on the web side (Document)

Users log in to the OLISS web side, click "SMS Management  $\rightarrow$  SMS Files  $\rightarrow$  External Files" in order to enter the external file interface, click to "Shared Files" interface, can find the target sharing file through the filter bar above the list, click "..." on the right side of the target file, select "Copy", in the copy external file interface, fill in the information such as the responsible department, company internal number and etc (with \* required), and finally click "Confirm".

| 6                                                                                                    | 互海科技                                                                                                    |                                                                    |                                                                                                    |                                                                                                    |                                                                                                    | Workbench (23868)                                                                                                    | Vessel Monitor                                                                                                    | Find                                                                                                    |                                                                                                    |                                                                                                    |                                                                                  |                                                                                                    | <b>9</b> ##                                                                                                    |
|----------------------------------------------------------------------------------------------------|----------------------------------------------------------------------------------------------------|--------------------------------------------------------------------|----------------------------------------------------------------------------------------------------|----------------------------------------------------------------------------------------------------|----------------------------------------------------------------------------------------------------|----------------------------------------------------------------------------------------------------|----------------------------------------------------------------------------------------------------|----------------------------------------------------------------------------------------------------|----------------------------------------------------------------------------------------------------|----------------------------------------------------------------------------------------------------|----------------------------------------------------------------------------------|----------------------------------------------------------------------------------------------------|----------------------------------------------------------------------------------------------------|
| BE                                                                                                    | xpense                                                                                                    |                                                                    | External File                                                                                                    | Internal File Edit                                                                                                    |                                                                                                    |                                                                                                    |                                                                                                    |                                                                                                    |                                                                                                    |                                                                                                    |                                                                                  |                                                                                                    |                                                                                                    |
| М                                                                                                    | lanagement                                                                                                    |                                                                    | 3.Find the target sharing file through the filter bar above the list                                                                                                    |                                                                                                    |                                                                                                    |                                                                                                    |                                                                                                    |                                                                                                    |                                                                                                    |                                                                                                    |                                                                                  |                                                                                                    |                                                                                                    |
| E B                                                                                                    | udget Managemen                                                                                                    | 4.>                                                                |                                                                                                    |                                                                                                    | o shared h                                                                                                    | les interface                                                                                                    |                                                                                                    | Vie                                                                                                    | w files updated with                                                                                                    | hin three months 14                                                                                                    | Update Date in Rever                                                             | se Order 👻 Valid                                                                                                    | ✓ Reset                                                                                                    |
| ⊕ vi<br>M                                                                                                    | oyage Number<br>lanagement                                                                                                    |                                                                    | File No.                                                                                                    | File Name                                                                                                    | Issuing Authority                                                                                                    | <ul> <li>File Classification - Appe</li> </ul>                                                                                                    | endix                                                                                                    | Study Record -                                                                                                    | Attachment 👻                                                                                                    | Effective Date                                                                                                    | Expiry Date                                                                      | Update Time                                                                                                    | Operation                                                                                                    |
| 🗰 Vi                                                                                                    | essel Report                                                                                                    |                                                                    | 交通运输部令20<br>24年第14号                                                                                                    | 船舶载运急险货物安全监督管理规                                                                                                    | 法制司                                                                                                    | Regulation(Vessel)                                                                                                    |                                                                                                    | Unread                                                                                                    | 0                                                                                                    | 2025-03-01                                                                                                    |                                                                                  | 2025-01-20 13:13:52                                                                                                    |                                                                                                    |
| Ø ₽                                                                                                    | atrol Inspectiion                                                                                                    |                                                                    | 2025年第2号公                                                                                                    | 中华人民共和国海事局关于发布<br>(海上深地份额技术规则(202                                                                                                    | 中华人民共和国海                                                                                                    | i事间 Regulation(Vessel)                                                                                                    |                                                                                                    | Unread                                                                                                    | 8                                                                                                    | 2025-04-01                                                                                                    |                                                                                  | 2025-01-20 08:53:48                                                                                                    |                                                                                                    |
| 🗅 si                                                                                                    | MS Management                                                                                                    | ~                                                                  | 1<br>2025年第1号公<br>告                                                                                                    | 中华人民共和国海事局关于发布<br>(海上浮动设施检验规则(202)                                                                                                    | 中华人民共和国海                                                                                                    | 市局 Regulation(Class)                                                                                                    |                                                                                                    | Unread                                                                                                    | 8                                                                                                    | 2025-04-01                                                                                                    |                                                                                  | 2025-01-20 08:53:28                                                                                                    | $\overline{\begin{array}{c} \end{array}}$                                                                                                    |
|                                                                                                    | SMS Files                                                                                                    | ~ [                                                                | 2025年第3号公<br>告                                                                                                    | 中华人民共和国海事局关于发布<br>《甲醇燃料加注船舶技术与检验                                                                                                    | 中华人民共和国海                                                                                                    | 連局 Regulation(Vessel)                                                                                                    |                                                                                                    | 4.Click ""<br>Unread                                                                                                    | on the right                                                                                                    | side of the ta<br>2025-01-10                                                                                                    | irget file, sele                                                                 | 2025-01-20 08:51:47                                                                                                    | Сору                                                                                                    |
| Ļ                                                                                                    | External Files                                                                                                    |                                                                    | → 1 Click in order to enter the external file interface<br>文問語解剖 副家<br>发展教育委員子                                                                                                    |                                                                                                    | face                                                                                                    |                                                                                                    |                                                                                                    |                                                                                                    |                                                                                                    |                                                                                                    |                                                                                  |                                                                                                    |                                                                                                    |
|                                                                                                    | File Edit                                                                                                    |                                                                    | 印发(交通运输<br>窓旧营运船舶报<br>度用新払助示施                                                                                                    | 交通运输部 国家发展改革委关于印<br>发《交通运输老旧营运船舶报度…                                                                                                    | 交通运输部                                                                                                    | Regulation(Vessel)                                                                                                    |                                                                                                    | Unread                                                                                                    | 8                                                                                                    | 2024-08-02                                                                                                    |                                                                                  | 2025-01-03 16:43:37                                                                                                    |                                                                                                    |
|                                                                                                    | Audits Managemer                                                                                                    | 1                                                                  | (細則) 的通知<br>交功(第(2024))                                                                                                    | 交通运输部办公厅关于印发《内河                                                                                                    |                                                                                                    |                                                                                                    |                                                                                                    |                                                                                                    |                                                                                                    |                                                                                                    |                                                                                  |                                                                                                    |                                                                                                    |
|                                                                                                    | Security Check                                                                                                    |                                                                    | 67号                                                                                                    | 运输船舶重大事故隐患判定标准<br>上海海事员关于印发高级极简海事                                                                                                    | 海事局                                                                                                    | Regulation(Vessel)                                                                                                    |                                                                                                    | Unread                                                                                                    |                                                                                                    | 2024-12-15                                                                                                    |                                                                                  | 2024-12-26 15:47:13                                                                                                    |                                                                                                    |
|                                                                                                    | Operation<br>Record                                                                                                    | >                                                                  | 4) 179号                                                                                                    | 政务服务"一次申请、批量办结"<br>上海海事局关于发布船舶试航活动                                                                                                    | 上海海季局                                                                                                    | Other                                                                                                    |                                                                                                    | Unread                                                                                                    | 8                                                                                                    | 2024-12-20                                                                                                    | 2026-12-19                                                                       | 2024-12-26 15:42:44                                                                                                    |                                                                                                    |
|                                                                                                    | SMS Archive                                                                                                    |                                                                    | 3514 <del>1</del>                                                                                                    | 通航安全监督管理规定的通告<br>上海海事局关于发布吴淞VTS用户                                                                                                    | 上海海争用                                                                                                    | Regulation(Navigation)                                                                                                    |                                                                                                    | Unread                                                                                                    | о<br>Ф                                                                                                    | 2025-01-01                                                                                                    | 2020 42 24                                                                       | 2024-12-26 10:41:10                                                                                                    |                                                                                                    |
| 客 c<br>M                                                                                                    | ustoms Affairs<br>lanagement                                                                                                    | 2                                                                  | 用13号                                                                                                    | 指南和洋山VTS用户指南的通告                                                                                                    | 上海海争周                                                                                                    | Regulation(Navigation)                                                                                                    |                                                                                                    | Unread                                                                                                    | 0                                                                                                    | 2025-01-01                                                                                                    | 2029-12-31                                                                       | 2024-12-26 15:40:00                                                                                                    |                                                                                                    |
| A V                                                                                                    | essel Incident Rec                                                                                                    | ords                                                               |                                                                                                    |                                                                                                    |                                                                                                    |                                                                                                    |                                                                                                    | 10                                                                                                    | 138 Total 10Total/F                                                                                                    | Page 🖌 < 🚺                                                                                                    | 2 3                                                                              | 104 > Go To                                                                                                    | 1 Page                                                                                                    |
| A .                                                                                                    |                                                                                                    |                                                                    |                                                                                                    |                                                                                                    |                                                                                                    |                                                                                                    |                                                                                                    |                                                                                                    |                                                                                                    |                                                                                                    |                                                                                  |                                                                                                    |                                                                                                    |
|                                                                                                    |                                                                                                    |                                                                    |                                                                                                    |                                                                                                    |                                                                                                    |                                                                                                    |                                                                                                    |                                                                                                    |                                                                                                    |                                                                                                    |                                                                                  |                                                                                                    |                                                                                                    |
|                                                                                                    |                                                                                                    |                                                                    |                                                                                                    |                                                                                                    |                                                                                                    |                                                                                                    |                                                                                                    |                                                                                                    |                                                                                                    |                                                                                                    |                                                                                  |                                                                                                    |                                                                                                    |
| \$                                                                                                    | 互海科技                                                                                                    |                                                                    | ) Q                                                                                                    |                                                                                                    |                                                                                                    | Morthanet (1996)                                                                                                    | Manual Manuface                                                                                                    | Find                                                                                                    |                                                                                                    | Switch                                                                                                    | ing System ≁ Ω <sup>®</sup>                                                      | ∑ EN* ⑦                                                                                                    | <b></b>                                                                                                    |
| <b>(</b> )                                                                                                    | 互海科技<br>xpense                                                                                                    | •                                                                  | External File                                                                                                    | Internal File File Edit                                                                                                    |                                                                                                    | Copy Ex                                                                                                    | ternal File                                                                                                    | End                                                                                                    | )                                                                                                    | Switch                                                                                                    | ing System + 🗘                                                                   | S en≁ @                                                                                                    | <b>.</b>                                                                                                    |
| <b>()</b>                                                                                                    | 互海科技<br>xpense<br>lanagement                                                                                                    | @<br>>                                                             | Q     External File     External File                                                                                                    | Internal File File Edit                                                                                                    | File N.<br>GBL                                                                                                    | Copy Ex<br>ame: 中华人民共和国海事场关于发布<br>:浮动设施的新规则(2025)》的公告                                                                                                    | ternal File<br>File Classification: R                                                                                | Regulation(Class)                                                                                                    |                                                                                                    | Switch                                                                                                    | ing System + Q <sup>3</sup>                                                      | X EN≁ (?)                                                                                                    | <u>بع</u>                                                                                                    |
| <b>()</b> е<br>м                                                                                                    | 互海科技<br>xpense<br>lanagement<br>udget Managemen                                                                                                    | (<br>)<br>1 ( )                                                    | External File                                                                                                    | Internal File File Edit<br>Stared Files                                                                                                    | File N.<br>《海上<br>File N<br>Effect                                                                                                    | Copy Ex<br>ame: 中华人民共和国海事局关于发布<br>[7時初還編結鏡頭: (2025 ) 計約公告<br>e: 2026年第前19-2025-04-01                                                                                                    | ternal File<br>File Classification: R<br>Issuing Authority: #                                                        | Regulation(Class)<br>经人民共和国海事局                                                                                                    | es updated with                                                                                                    | Switch                                                                                                    | ing System → ① <sup>9</sup><br>Update Date in Reve                               | se Order 👻 Valid                                                                                                    | ● 朱兰<br>▼ Reset                                                                                                    |
|                                                                                                    | 互海科技<br>xpense<br>lanagement<br>udget Managemen<br>oyage Number<br>ianagement                                                                                                    | •<br>•<br>•                                                        | Q<br>External File<br>External File                                                                                                    | Internal File File Edit<br>Shared Files                                                                                                    | File N.<br>(清上<br>File N<br>Effect<br>Respo                                                                                                    | Copy Ex<br>ane: 中华人民共和国大学者<br>:浮动波振频能模拟 (2025) ) 的公告<br>o: 2025年前1号公告<br>tive Date: 2025-04-01<br>onsibile Dept.                                                                                                    | ternal File<br>File Classification: R<br>Issuing Authority:<br>Company Internal N                                    | Exact<br>Regulation(Class)<br>中华人民共和国海事局<br>D.                                                                                                    | es updated with                                                                                                    | Switch                                                                                                    | ing System + Q <sup>®</sup><br>Update Date in Rever<br>Expery Date               | tes Order v Valid                                                                                                    | بالله       بالله       بالله       راله       راله                                                                                                    |
|                                                                                                    | 互海科技<br>xpense<br>lanagement<br>udget Management<br>oyage Number<br>ianagement<br>essel Report                                                                                                    | •<br>•<br>•                                                        | Q       External File       External File       External File       File No       Ziteminikar Scale                                                                                                    | Internal File File Edit                                                                                                    | File N<br>(海上<br>File N<br>Effect<br>Issuing A<br>户iaa                                                                                                    | Copy Ex<br>ame: 中华人民共和国海事员关于发布<br>汗动波着他能说道:(2025)) 的公告<br>e: 2025年第142005<br>the Date: 2025-04-01<br>onsbib Dept.<br>css etder<br>refering                                                                                                    | ternal File<br>File Classification: R<br>Issuing Authority: ‡<br>Company Internal Ne<br>Please enter                 | musi<br>Regulation(Class)<br>中华人民共和国海事局<br>o.                                                                                                    | es updated with<br>ttachment *                                                                                                 | Switch                                                                                                    | ing System + $	ilde{D}^{P}$<br>Update Date in Rever<br>Expiry Date               | Se Onder V Vaid<br>Update Time<br>2026-01-20 13:13:52                                                                                                    | Reset                                                                                                    |
|                                                                                                    | 互海科技<br>xpanse<br>lanagement<br>udget Management<br>anagement<br>assel Report<br>atrol Inspection                                                                                                    | €<br>*<br>><br>>                                                   | C<br>External File<br>External File<br>File No<br>又通道勤務今20<br>24年第14号<br>2025年第2号公                                                                                                    | Internal File File Edit<br>Shared Files<br>File Name<br>Files Californing & Billing Californing & File File<br>Files A RENCE California (File Ren                                                                                                    | File N<br>(号上<br>File N<br>Effect<br>Issuing A<br>注刻司 File O<br>中44 人民 ① To                                                                                                    | Copy Ex<br>ame: 中华人民共和国海事品外子发布<br>(浮动波振畅能规想) (2025 )) 的公告<br>6: 2025-04-01<br>onsaible Dept.<br>se enter<br>vrdering<br>op Move to Bottom                                                                                                    | ternal File<br>File Classification: R<br>Issuing Authority: ⇔<br>Company Internal N<br>Please enter                  | Regulation(Class)<br>华人民共和国海事局<br>D.                                                                                                    | es updated with<br>Atlachment +<br>8                                                                                           | Nin three months                                                                                                    | eng Synstem +<br>D<br>Update Date in Rever<br>Explay Date                        | >>         >>         >>         >>         >>         >>         >>         >>         >>         >>         >>         >>         >>         >>         >>         >>         >>         >>         >>         >>         >>         >>         >>         >>         >>         >>         >>         >>         >>         >>         >>         >>         >>         >>         >>         >>         >>         >>         >>         >>         >>         >>         >>         >>         >>         >>         >>         >>         >>         >>         >>         >>         >>         >>         >>         >>         >>         >>         >>         >>         >>         >>         >>         >>         >>         >>         >>         >>         >>         >>         >>         >>         >>         >>         >>         >>         >>         >>         >>         >>         >>         >>         >>         >>         >>         >>         >>         >>         >>         >>         >>         >>         >>         >>         >>         >>         >>         >>         >>         >>         >>         >>< | Reset                                                                                                    |
|                                                                                                    | 空海科技<br>xpense<br>anagament<br>udget Management<br>anagament<br>anagament<br>assel Report<br>atrol Inspection<br>MS Management                                                                                                 | •<br>•<br>•<br>•                                                   | External File<br>External File<br>External File<br>File No<br>文場面積盈合20<br>24年前14号<br>2025年前14号<br>2025年第14号公                                                                                                    | Internal File File Edit<br>Charact / Tec<br>File Name<br>Филь Каркітор се жа Шет<br>от на каркітор се жа Шет<br>от на каркітор се жа Шет<br>от на каркітор се жа Шет<br>Пара Каркітор (на Сала)<br>Пара Каркітор (на Сала)<br>Пара Каркітор (н | File N.<br>(语上<br>File N.<br>Effect<br>Issuing A<br>注動司<br>中始人民<br>中华人民                                                                                                    | Copy Ex<br>ame: 中华人民共和国海导员大支东<br>河动战速能能缓缓。(2025 ) 的公告<br>6: 2025年第1号公告<br>too contained too<br>notable Date: 2025-04-01<br>notable Date:<br>too enter<br>refering<br>gp Move to Bottom<br>After Specified File                                                                                                    | ternal File<br>File Classification: R<br>Issuing Authority: ⊕<br>Company Internal N<br>Please enter                  | Regulation(Class)<br>全人民共和国海事局<br>o.                                                                                                    | es updated with<br>stiachment +<br>8                                                                                           | Switch<br>hin three months (1)<br>Effective Date<br>2025-03-01<br>2025-04-01<br>2025-04-01                                                                                                    | ang System +<br>Update Date in Rever<br>Expiry Date                              | CO         DN-         O           to Drefer         V         Valid           Uppatie Time         2025-01-20 08 53.48         2025-01-20 08 53.48                                                                                                    | <ul> <li>Reat</li> <li>Operation</li> <li></li> <li></li> </ul>                                                                                                    |
|                                                                                                    | 互通科技<br>xpanse<br>lanagement<br>udget Management<br>anagement<br>assel Report<br>atrol Inspection<br>MS Management<br>SMS Files                                                                                                |                                                                    | Q           External File           External File           External File           The No           交通运输部令20           24年第3年9           2025年第3年9公           2025年第3年9公           2035年第3年9公           2035年第3年9公                                                                                                    | Internal File         File Edd           Harned File         File Edd           File Name         File State           File Name         File State           #494, REF Name (Market State)         File State           #494, REF Name (Market State)         File State           File State         File State           #494, REF Name (Market State)         File State           #494, REF Name (Market State)         File State)           #494, REF Name (Market State)         File State)           #494, REF Name (Market State)         File State)           #494, REF Name (Market State)         File State)           #494, REF Name (Market State)         File State)           #404, REF Name (Market State)         File State)           #404, REF Name (Market State)         File State)           #404, REF Name (Market State)         File State)           #404, REF Name (Market State)         File State)           #404, REF Name (Market State)         File State)           #404, REF Name (Market State)         File State)           #404, REF Name (Market State)         File State)           #404, REF Name (Market State)         File State)           #404, REF Name (Market State)         File State)           #404, REF Nam (Market State)                                                                                                    | File N<br>Gitz<br>File N<br>Effect<br>Sound Plan<br>Zowith File O<br>The O<br>The | Copy Ex<br>ame: 中华人民共和国海导战关于发布<br>17%的波澜的组织组(2025) 》的公告<br>6: 2025年第1号公告<br>two Ente: 2025-04-01<br>onstable Dept.<br>two enter<br>refering<br>p More to Bottom<br>After Specified File<br>secretor<br>enter                                                                                                    | ternal File<br>File Classification: R<br>Issuing Authority:<br>Company Internal N<br>Please enter                    | Regulation(Class)<br>生人氏共和国時期<br>の。                                                                                                    | s updated with<br>stachment +<br>b<br>b<br>b                                                                                   | Effective Date<br>2025-03-01<br>2025-04-01<br>2025-04-01<br>2025-04-01                                                                                                    | ing System •<br>Update Date in Rever<br>Explay Date                              | \$2         DA-         Ø           as Deder         V         Valid           üpstate Time         2026-01-20 13 13 62         2026-01-20 08 53 48           2026-01-20 08 53 48         2026-01-20 08 53 48                                                                                                    | <b>843 866</b>                                                                                                    |
|                                                                                                    | 互角科技<br>xpanse<br>lanagement<br>udget Management<br>oyage Number<br>anagement<br>assell Report<br>atrol Inspection<br>MS Management<br>SMS Files<br>External Files                                                             |                                                                    | Q           External File           External File           File No.           24/18/14/9           24/18/14/9           2005/8/8/96/2           B           2005/8/8/96/2           B           24/18/8/96/2                                                                                                    | Internal Flag         Flag Edd           Blanced Files                                                                                                    | File N         File N           File N         File N           File N         File N           Stand F         File N           中山人民         ●           中山人民         ●           中山人民         ●           中山人民         ●           中山人民         ●                                                                                                    | Copy Ex<br>ame: 부유,문프지프라플루운/구분류<br>그려스플란테일(2025 ) 환호율<br>e: 2028년 행동일(2025 ) 환호율<br>e: 2028년 행동일(2025 ) 환호율<br>e: 2028년 행동일(2025 ) 환호율<br>e: 2028년 행동 (2025 ) 환호율<br>e: 2028년 행동 (2025 ) 환호율<br>e: 2028년 한동 (2025 ) 환호율<br>e: 2028년 한동 (2025 ) 환호율<br>e: 2028년 e: 2028 ) 환호율<br>e: 2028년 e: 2028 ) 환호율<br>e: 2028년 e: 2028 ) 환호율<br>e: 2028년 e: 2028 ) 환호율<br>e: 2028 ) 환호율<br>e: 2028 ) 환호율<br>e: 2028 ) 환호율<br>e: 2028 ) 환호율<br>e: 2028 ) 환호율<br>e: 2028 ) 환호율<br>e: 2028 ) 환 (2028 ) 환 (2028 ) 환<br>e: 2028 ) 환 (2028 ) 환<br>e: 2028 ) 환<br>e: 2028 ) [2028 ] [2028 ] [2028 ] [2028 ] [2028 ] [2028 ] [2028 ] [2028 ] [2028 ] [2028 ] [2028 ] [2028 ] [2028 ] [2028 ] [2028 ] [2028 ] [2028 ] [2028 ] [2028 ] [2028 ] [2028 ] [2028 ] [2028 ] [2028 ] [2028                                                                                    | ternal File<br>File Classification: R<br>Issuing Authority:<br>Company Internal N<br>Please enter                    | そ<br>た<br>な<br>の<br>に<br>な<br>あ<br>の<br>し<br>本<br>あ<br>の<br>し<br>本<br>あ<br>の<br>し<br>本<br>あ<br>の<br>し<br>本<br>あ<br>の<br>し<br>本<br>あ<br>の<br>し<br>ー<br>本<br>の<br>し<br>ー<br>本<br>の<br>し<br>ー<br>本<br>の<br>し<br>ー<br>本<br>の<br>ら<br>し<br>、<br>つ<br>ー<br>本<br>う<br>ー<br>、<br>し<br>二<br>の<br>ら<br>し<br>、<br>う<br>ー<br>、<br>の<br>、<br>の<br>の<br>の<br>、<br>の<br>の<br>の<br>の<br>の<br>の<br>の<br>の<br>の<br>の<br>の<br>の<br>の                                                                                                    | es updated with<br>itachement +<br>b<br>b<br>b                                                                                 | Sector<br>Here these months (2)<br>Effective Date<br>2025-04-01<br>2025-04-01<br>2025-04-01<br>2025-04-01                                                                                                    | ng System - 🖒<br>Update Date in Reve<br>Spry Date                                | \$2         EN-         ①           tra Order         ~         Valid           Update Time         2025-01-20 08.53.46         2025-01-20 08.53.28           2025-01-20 08.51.47         2025-01-20 08.51.47                                                                                                    | 2.2     Crest     Operation                                                                                                    |
| <ul> <li>(5)</li> <li>(2)</li> <li>(3)</li> <li>(4)</li> <li>(5)</li> <li>(5)</li> <li>(5)</li> <li>(6)</li> <li>(7)</li> <li>(7)</li> <li>(8)</li> <li>(8)</li> <li>(9)</li> <li>(9)</li></ul> | 正面利技<br>xpensa<br>lanagement<br>ovage Number<br>anagement<br>assel Report<br>attel Inspection<br>MIS Management<br>SMS Files<br>Contemal File<br>Internal File                                                                 |                                                                    | Q           External File           External File           File No.           7 2015 Marti Poli           2015 Marti Poli           2015 Marti Poli </th <th>Internal File         File Edit           Standal File         File Edit           Standal File         File Edit           File tense         File Edit           Standal File         File Edit           File tense         File Edit           Class Coll States 7 = 2 - States 7 = States 7 = Sta</th> <th>File N     「日上     「日上     「日上     「日     「日     「日     「日     「日     「日     「日     「日     「日     「日     「日     「日     「日     「日     「日     「日     」     「日     」     「日     」     「日     」     「日     」     「日     」     「日     」     「日     」     「日     」     「日     」     「日     」     「日     」     「日     」     「日     」     「日     」     「日     」     「日     」     「日     」     「日     」     「日     」     「日     」     」     「日     」     」     「日     」     」     「日     」     「日     「日     「日     「日     」     「日     「日     「日     」     「日     「日     」     「日     「日     「日     「日     「日     「日     「日     「日     「日     「日     「日     「日     「日     「日     「日     「日     「日     「日     「日     「日     「日     「日     「日     「日     「日     「日     「日     「日     「     「     「     「     「     「     「     「日     「日     「日     「日     「     「日     「     「     「日     「日     「</th> <th>Copy Ex<br/>ame: ## ARIMON #RAY 7 %<br/>-স্কার্টার্চার্চার্টের (2005 ) গ্রিতটা<br/>৮: 2003 কা 19 এট<br/>চার্চাটি Dept:<br/>sea enter<br/>rdening<br/>p Move to Bottom.<br/>Atter Specified File<br/>sectption<br/>e enter</th> <th>ternal File<br/>File Classification: R<br/>Issuing Authority:<br/>Company Internal N<br/>Please enter</th> <th>Regulation(Class)<br/>- 生人民共和立(後期)<br/>a.</th> <th>es updated with<br/>ctachovent +<br/>b<br/>b<br/>b<br/>b</th> <th>Effective Date<br/>2025-04-01<br/>2025-04-01<br/>2025-04-01<br/>2025-04-01<br/>2025-04-01</th> <th>ing System • D<sup>*</sup><br/>Update Date in Reve<br/>Expany Date</th> <th>\$\$ EN-         \$           10 Octor         V           10 Octor         V           2025-01-20 08.53.48         2025-01-20 08.53.48           2025-01-20 08.53.26         2025-01-20 08.53.26           2025-01-00 08.51.47         2025-01-00 16.43.37</th> <th>5.1     7.1     7.1     7.1     7.1     7.1     7.1     7.1     7.1     7.1     7.1     7.1     7.1     7.1     7.1     7.1     7.1     7.1     7.1     7.1     7.1     7.1     7.1     7.1     7.1     7.1     7.1     7.1     7.1     7.1     7.1     7.1     7.1     7.1     7.1     7.1     7.1     7.1     7.1     7.1     7.1     7.1     7.1     7.1     7.1     7.1     7.1     7.1     7.1     7.1     7.1     7.1     7.1     7.1     7.1     7.1     7.1     7.1     7.1     7.1     7.1     7.1     7.1     7.1     7.1     7.1     7.1     7.1     7.1     7.1     7.1     7.1     7.1     7.1     7.1     7.1     7.1     7.1     7.1     7.1     7.1     7.1     7.1     7.1     7.1     7.1     7.1     7.1     7.1     7.1     7.1     7.1     7.1     7.1     7.1     7.1     7.1     7.1     7.1     7.1     7.1     7.1     7.1     7.1     7.1     7.1     7.1     7.1     7.1     7.1     7.1     7.1     7.1     7.1     7.1     7.1     7.1     7.1     7.1     7.1     7.1     7.1     7.1     7.1     7.1     7.1     7.1     7.1     7.1     7.1     7.1     7.1     7.1     7.1     7.1     7.1     7.1     7.1     7.1     7.1     7.1     7.1     7.1     7.1     7.1     7.1     7.1     7.1     7.1     7.1     7.1     7.1     7.1     7.1     7.1     7.1     7.1     7.1     7.1     7.1     7.1     7.1     7.1     7.1     7.1     7.1     7.1     7.1     7.1     7.1     7.1     7.1     7.1     7.1     7.1     7.1     7.1     7.1     7.1     7.1     7.1     7.1     7.1     7.1     7.1     7.1     7.1     7.1     7.1     7.1     7.1     7.1     7.1     7.1     7.1     7.1     7.1     7.1     7.1     7.1     7.1     7.1     7.1     7.1     7.1     7.1     7.1     7.1     7.1     7.1     7.1     7.1     7.1     7.1     7.1     7.1     7.1     7.1     7.1     7.1     7.1     7.1     7.1     7.1     7.1     7.1     7.1     7.1     7.1     7.1     7.1     7.1     7.1     7.1     7.1     7.1     7.1     7.1     7.1     7.1     7.1     7.1     7.1     7.1     7.1     7.1     7.1     7.1     7.1     7.1     7.1     7.1     7.1     7.1     7.1     7</th>                                                                                                    | Internal File         File Edit           Standal File         File Edit           Standal File         File Edit           File tense         File Edit           Standal File         File Edit           File tense         File Edit           Class Coll States 7 = 2 - States 7 = States 7 = Sta                                                                                                    | File N     「日上     「日上     「日上     「日     「日     「日     「日     「日     「日     「日     「日     「日     「日     「日     「日     「日     「日     「日     「日     」     「日     」     「日     」     「日     」     「日     」     「日     」     「日     」     「日     」     「日     」     「日     」     「日     」     「日     」     「日     」     「日     」     「日     」     「日     」     「日     」     「日     」     「日     」     「日     」     「日     」     」     「日     」     」     「日     」     」     「日     」     「日     「日     「日     「日     」     「日     「日     「日     」     「日     「日     」     「日     「日     「日     「日     「日     「日     「日     「日     「日     「日     「日     「日     「日     「日     「日     「日     「日     「日     「日     「日     「日     「日     「日     「日     「日     「日     「日     「日     「     「     「     「     「     「     「     「日     「日     「日     「日     「     「日     「     「     「日     「日     「                                                                                                    | Copy Ex<br>ame: ## ARIMON #RAY 7 %<br>-স্কার্টার্চার্চার্টের (2005 ) গ্রিতটা<br>৮: 2003 কা 19 এট<br>চার্চাটি Dept:<br>sea enter<br>rdening<br>p Move to Bottom.<br>Atter Specified File<br>sectption<br>e enter                                                                                                    | ternal File<br>File Classification: R<br>Issuing Authority:<br>Company Internal N<br>Please enter                    | Regulation(Class)<br>- 生人民共和立(後期)<br>a.                                                                                                    | es updated with<br>ctachovent +<br>b<br>b<br>b<br>b                                                                            | Effective Date<br>2025-04-01<br>2025-04-01<br>2025-04-01<br>2025-04-01<br>2025-04-01                                                                                                    | ing System • D <sup>*</sup><br>Update Date in Reve<br>Expany Date                | \$\$ EN-         \$           10 Octor         V           10 Octor         V           2025-01-20 08.53.48         2025-01-20 08.53.48           2025-01-20 08.53.26         2025-01-20 08.53.26           2025-01-00 08.51.47         2025-01-00 16.43.37                                                                                                    | 5.1     7.1     7.1     7.1     7.1     7.1     7.1     7.1     7.1     7.1     7.1     7.1     7.1     7.1     7.1     7.1     7.1     7.1     7.1     7.1     7.1     7.1     7.1     7.1     7.1     7.1     7.1     7.1     7.1     7.1     7.1     7.1     7.1     7.1     7.1     7.1     7.1     7.1     7.1     7.1     7.1     7.1     7.1     7.1     7.1     7.1     7.1     7.1     7.1     7.1     7.1     7.1     7.1     7.1     7.1     7.1     7.1     7.1     7.1     7.1     7.1     7.1     7.1     7.1     7.1     7.1     7.1     7.1     7.1     7.1     7.1     7.1     7.1     7.1     7.1     7.1     7.1     7.1     7.1     7.1     7.1     7.1     7.1     7.1     7.1     7.1     7.1     7.1     7.1     7.1     7.1     7.1     7.1     7.1     7.1     7.1     7.1     7.1     7.1     7.1     7.1     7.1     7.1     7.1     7.1     7.1     7.1     7.1     7.1     7.1     7.1     7.1     7.1     7.1     7.1     7.1     7.1     7.1     7.1     7.1     7.1     7.1     7.1     7.1     7.1     7.1     7.1     7.1     7.1     7.1     7.1     7.1     7.1     7.1     7.1     7.1     7.1     7.1     7.1     7.1     7.1     7.1     7.1     7.1     7.1     7.1     7.1     7.1     7.1     7.1     7.1     7.1     7.1     7.1     7.1     7.1     7.1     7.1     7.1     7.1     7.1     7.1     7.1     7.1     7.1     7.1     7.1     7.1     7.1     7.1     7.1     7.1     7.1     7.1     7.1     7.1     7.1     7.1     7.1     7.1     7.1     7.1     7.1     7.1     7.1     7.1     7.1     7.1     7.1     7.1     7.1     7.1     7.1     7.1     7.1     7.1     7.1     7.1     7.1     7.1     7.1     7.1     7.1     7.1     7.1     7.1     7.1     7.1     7.1     7.1     7.1     7.1     7.1     7.1     7.1     7.1     7.1     7.1     7.1     7.1     7.1     7.1     7.1     7.1     7.1     7.1     7.1     7.1     7.1     7.1     7.1     7.1     7.1     7.1     7.1     7.1     7.1     7.1     7.1     7.1     7.1     7.1     7.1     7.1     7.1     7.1     7.1     7.1     7.1     7.1     7.1     7.1     7.1     7.1     7.1     7 |
| E B<br>M<br>M<br>M<br>M<br>M<br>M<br>M<br>M<br>M<br>M<br>M<br>M<br>M<br>M<br>M<br>M<br>M<br>M<br>M                                                                                                    | EiterAtte<br>Appense<br>lanagement<br>oudget Management<br>oudget Management<br>assel Report<br>attel Inspection<br>MS Management<br>SMS Files<br>External Files<br>File Ext<br>Audits Management                              | €                                                                  | Q           External File           External File           File Na           Control File           Control File                                                                                                    | Internal File         File Edit           Shared Face                                                                                                    | File N           (R±           File N           Elisted           (R±           (R±                                                                                                    | Copy Ex<br>ame: 中华人民共和国海事局关于发音<br>                                                                                                    | ternal File<br>File Classification: R<br>Issuing Authority: #<br>Oompany Internal Ni<br>Please enter                 | ک<br>Regulation(Class)<br>بند A REFRAID (1998)<br>ه.                                                                                                    | es updated with<br>stachment +<br>b<br>b<br>b<br>b                                                                             | Effective Date<br>2025-05-01<br>2025-04-01<br>2025-04-01<br>2025-04-02<br>2025-04-02                                                                                                    | ing System • D                                                                   | 00         EN-         0           100         Order         V         Valid           Update Time         2025-01-20         15.13.52         2025-01-20         06.53.48           2025-01-20         06.53.28         2025-01-20         06.51.47           2025-01-20         16.54.53.71                                                                                                    | ♥ 7.51<br>♥ Reset<br>Coperation<br><br><br>                                                                                                    |
| € B<br>B<br>W<br>M<br>M<br>M<br>M<br>M<br>S<br>S<br>S                                                                                                    | Ejaptitz<br>spanse<br>langement<br>udget Managemen<br>syage Number<br>anagement<br>atrel Inspection<br>MS Management<br>SAS Fils<br>External Fils<br>File Edit<br>Audit Managemer<br>Security Check                            |                                                                    | Q           External File           External File           External File           The Ne           Quality Biology of Quality of Quality of Qu                                                                                                    | Informal File         File Edit           Shanda Files                                                                                                    | File N<br>G生<br>File N<br>Eductor<br>中国<br>公式的 File O<br>中国<br>中国<br>中国<br>中国<br>中国<br>中国<br>中国<br>中国<br>中国<br>中国<br>中国<br>中国<br>中国                                                                                                    | Copy Ex<br>anse: H=U ALEINGENIERENE ARE<br>INROVEMBERSINGE (2005)   900 CE<br>2005 EXERTING<br>2005 EXERTING<br>2005 EXER                                                                                                    | ternal File<br>File Classification: R<br>Issuing Authority:<br>Company Internal No<br>Please enter                   | ی<br>kegulaton(Class)<br>به AREADILIGUS<br>ی<br>د.<br>Cancel                                                                                                    | es updated with<br>dischment =<br>b<br>b<br>b<br>c<br>c<br>c<br>c                                                              | Effective Date<br>Effective Date<br>2025-63-01<br>2025-64-01<br>2025-64-01<br>2025-64-02<br>2026-64-02<br>2026-64-02                                                         | ing System + B <sup>*</sup><br>Signate Date in Rever<br>Expiry Date              | Image: Content         Image: Content         Image: Content           Update: Time         Update: Time         Update: Time           2025-01-20         2013-13.22         2025-01-20         2014           2025-01-20         2015-31.28         2025-01-20         2014           2025-01-20         2015-31.28         2025-01-20         2014           2025-01-20         2015-31.28         2025-01-20         2014           2025-01-00         16         43.37         2024-12-28         16         47                                                                                                    | Rear     Preser     Operation                                                                                                    |
|                                                                                                    | Ejaptitz<br>spans<br>angement<br>udget Managemen<br>syage Number<br>angement<br>angement<br>stra Inspection<br>MS Management<br>SMS Files<br>External Files<br>File Edit<br>Addts Management<br>Security Check<br>Qeeedo       |                                                                    | Q           External File           External File           External File           Prin Inn           2x45 #8169 00           2x45 #8169 00           2x45 #8169 00           2x45 #8169 00           2x45 #8169 00           2x45 #8169 00           2x45 #8169 00           2x45 #8169 00           2x45 #8169 00           2x45 #8169 00           2x45 #8169 00           2x50 (2004)           2x50 (2004)                                                                                                    | Internal File         File Edit           Research Files            File Internal            Marchill, Galaghter Selling, Marchiller, Aller Statut, Aller Statut, Al                                                                                                    | File N                                                                                                    | Copy Ex<br>Copy Ex<br>ame: 中华人民共和国政策研究大学校<br>"#Resentationary (cocy) ) \$95%<br>to: 2025 \$1401<br>cocy) \$95%<br>to: 2025 \$1401<br>cocy) \$95%<br>to: 2025 \$1401<br>cocy) \$95%<br>to: 2025 \$1401<br>cocy) \$95%<br>to: 2025 \$1401<br>cocy) \$15%<br>to: 2025 \$1401<br>cocy) \$15%<br>to: 2025 \$1401<br>cocy) \$15%<br>to: 2025 \$15%<br>to: 2025 \$15%\$15%<br>to: 2 | ternal File<br>File Classification: R<br>Issuing Authority:<br>Company Internal Ni<br>Please enter                   | Argulaton(Class) Argulaton(Class) Argul | es updated with<br>discherent =<br>b<br>b<br>b<br>b<br>b<br>b<br>b<br>b<br>b<br>b<br>b<br>b<br>b<br>b<br>b<br>b<br>b<br>b<br>b | Line three months (1)<br>Effective Date<br>2025-03-01<br>2025-04-01<br>2025-04-01<br>2025-04-02<br>2024-04-02<br>2024-02<br>2024-02<br>2024-0 | ing System + L <sup>*</sup><br>Vipeant Date in Rever<br>Expery Date              | cc         cN+         (C)           cc         Outer         +         Voide           Update: Time         2025-01-20-08-53-48         2025-01-20-08-53-28         2025-01-20-08-53-28           2025-01-00-08-53-28         2025-01-00-18-43-37         2024-12-26-16-47-13         2024-12-26-16-47-13                                                                                                    | Att     Att     A |
| <ul> <li>● E</li> <li>● M</li> <li>● M</li> <li>● M</li> <li>● M</li> <li>○ P</li> <li>① P</li> <li>① S</li> </ul>                                                                                                    | Ejaptitz<br>spense<br>anegenest<br>udget Managemen<br>sysje Number<br>angagement<br>sessel Raport<br>ateal Inspaction<br>MS Managemen<br>SMS File<br>External File<br>File Ext<br>Internal File<br>Security Check<br>Operation |                                                                    | Q           External File           External File           External File           Statistics           Qualitative           Qualitative                                                                                                    | Informa File     File Edit      File Edit                                                                                                    | File N File C<br>(1) E<br>File N File C<br>File N File C<br>C<br>C C<br>C C<br>C C<br>C C<br>C C<br>C C<br>C                                                                                                    | Copy Ex<br>ame: PEA ARTICULTION AND AND AND AND AND AND AND AND AND AN                                                                                                    | ternal File<br>File Classification: R<br>Issuing Authority: ⊕<br>Company Internal Ne<br>Please enter<br>Please enter | د<br>teguston(Cass)<br>همالت<br>همالت<br>Cancel<br>Unread<br>Unread                                                                                                    | es updated will<br>dachroni =<br>b<br>b<br>b<br>b<br>b<br>b<br>b<br>b<br>b<br>b<br>b<br>b<br>b<br>b<br>b<br>b<br>b<br>b<br>b   | Sentit<br>Effective Date<br>2025-03-01<br>2025-04-01<br>2025-04-04-04-04-04-04-04-04-04-04-04-04-04-                                                                                                    | ng tiyeton • L <sup>*</sup><br>Ugdate Cate to Rever<br>Expany Date<br>2005 12:49 | COLOR         Valid           Datalis Time         2025-01-20 13-13-52           2025-01-20 13-13-52         2025-01-20 13-13-52           2025-01-20 18-53-48         2025-01-20 18-51-47           2025-01-00 16-43-37         2025-01-00 16-43-37           2025-01-20 16-51-47         13           2025-01-20 16-51-47         14           2025-01-20 16-51-47         14           2024-12-26-16-41-16         16-41-41                                                                                                    | test     test    |
| ● E E B B B B B B B B B B B B B B B B B                                                                                                    | EDUPTED                                                                                                    | C<br>A<br>A<br>A<br>A<br>A<br>A<br>A<br>A<br>A<br>A<br>A<br>A<br>A | Q           External File           External File           External File           Pro In           2417 3414           Construction           2417 3414           Construction           Construction <t< th=""><th>Internal File         File Edit           Based File         File Edit           File Name         File Edit           March 1/2 Edit Streps &amp; Bit Well         File Edit           File Name         File Edit           March 1/2 Edit Streps &amp; Bit Well         File Edit           Pile Name         File Edit           March 1/2 Edit Streps &amp; Bit Well         File Edit           Pile Edit         File Edit           Pile Edit         File Edit</th><th>File N</th><th>Copy Ex  Copy Ex  Co</th><th>ternal File<br/>File Classification: R<br/>Issuing Authority:<br/>Please enter<br/>Please enter</th><th>equiator(Class)<br/>+42.462.4702194.69<br/>-<br/>-<br/>-<br/>-<br/>-<br/>-<br/>-<br/>-<br/>-<br/>-<br/>-<br/>-<br/>-<br/>-<br/>-<br/>-<br/>-<br/>-<br/>-</th><th>es updated will<br/>withchinent +<br/>b<br/>b<br/>b<br/>c<br/>c<br/>c<br/>c<br/>c<br/>c<br/>c<br/>c<br/>c<br/>c<br/>c<br/>c<br/>c</th><th>Senti<br/>Sectors 2000<br/>2005 0401<br/>2005 0401<br/>2005 04000000000000000000000000000000000</th><th>ng topstom • L<br/>update Date to Room<br/>Expery Date<br/>2006-12-19<br/>2029-12-31</th><th>C         DA +         O           teo Order         &gt;         Valid           uppatie Time         2025-01-20         3-13-32           2025-01-20         8-34         2025-01-20           2025-01-20         8-34         2025-01-20           2025-01-20         8-34         2025-01-20           2025-01-20         8-34         2025-01-20           2025-01-20         8-34         2025-01-20           2025-01-20         8-34         2025-01-20           2025-01-20         8-34         2025-01-20           2025-01-20         8-34         2025-01-20           2025-01-20         8-34         2025-01-20           2025-01-20         8-34         2025-01-20           2025-01-20         8-34         2025-01-20           2025-01-20         8-34         2025-01-20           2024-12-26         15-47         15           2024-12-26         15-47         15           2024-12-26         15-47         15           2024-12-26         15-47         15</th><th>the second second</th></t<> | Internal File         File Edit           Based File         File Edit           File Name         File Edit           March 1/2 Edit Streps & Bit Well         File Edit           File Name         File Edit           March 1/2 Edit Streps & Bit Well         File Edit           Pile Name         File Edit           March 1/2 Edit Streps & Bit Well         File Edit           Pile Edit         File Edit           Pile Edit         File Edit                                                                                                    | File N                                                                                                    | Copy Ex  Copy Ex  Co                                                                                                    | ternal File<br>File Classification: R<br>Issuing Authority:<br>Please enter<br>Please enter                          | equiator(Class)<br>+42.462.4702194.69<br>-<br>-<br>-<br>-<br>-<br>-<br>-<br>-<br>-<br>-<br>-<br>-<br>-<br>-<br>-<br>-<br>-<br>-<br>-                                                                                                    | es updated will<br>withchinent +<br>b<br>b<br>b<br>c<br>c<br>c<br>c<br>c<br>c<br>c<br>c<br>c<br>c<br>c<br>c<br>c               | Senti<br>Sectors 2000<br>2005 0401<br>2005 0401<br>2005 04000000000000000000000000000000000                                                 | ng topstom • L<br>update Date to Room<br>Expery Date<br>2006-12-19<br>2029-12-31 | C         DA +         O           teo Order         >         Valid           uppatie Time         2025-01-20         3-13-32           2025-01-20         8-34         2025-01-20           2025-01-20         8-34         2025-01-20           2025-01-20         8-34         2025-01-20           2025-01-20         8-34         2025-01-20           2025-01-20         8-34         2025-01-20           2025-01-20         8-34         2025-01-20           2025-01-20         8-34         2025-01-20           2025-01-20         8-34         2025-01-20           2025-01-20         8-34         2025-01-20           2025-01-20         8-34         2025-01-20           2025-01-20         8-34         2025-01-20           2025-01-20         8-34         2025-01-20           2024-12-26         15-47         15           2024-12-26         15-47         15           2024-12-26         15-47         15           2024-12-26         15-47         15                                                                                                    | the second second  |

## Note:

After the shared file is successfully copied, the copied file will appear in the external file interface.As illustrated in following figure:

| <b>小</b> 互海科技               |   |                            |                                    |                   | Workbench 🙆                   | 3868) Vessel Mor       | itor Find |                     |              |               |                | 0        | . **    |
|-----------------------------|---|----------------------------|------------------------------------|-------------------|-------------------------------|------------------------|-----------|---------------------|--------------|---------------|----------------|----------|---------|
| Expense                     |   | External File              | Internal File Edit                 |                   |                               |                        |           |                     |              |               |                |          |         |
| Budget Management           |   | External File Shared Files |                                    |                   | File second from showed files |                        |           |                     |              |               |                |          |         |
| Voyage Number<br>Management |   | Add Import                 | Export                             | Responsible Dant  | Issuing Authority 💌           | Elle Classification    | Anneadly  | Study Decord +      | Attachment * | Default Order | Effective Date | Valid    | ✓ Reset |
| Wessel Report               |   | 2025年第1号公<br>告             | 中华人民共和国海事局关于发布<br>《海上深动设施检验规则(202  | Responsible Dept. | 中华人民共和国海事局                    | Regulation(Class)      | Аррения   | Unread              | <b>%</b>     | 朱慧            | 2025-04-01     | Copity D |         |
| Patrol Inspection           |   | 123455                     | 江苏海事局【QQ】47号文件要求                   | 安全部门              | 江苏海事局                         | Regulation(General)    |           |                     |              | 李青云           | 2024-12-04     | 2025-04  |         |
| SMS Management              |   | 110                        | 交通运输部海事局关于印发《海事<br>行政复议工作规定》的通知    | 海务                | 中华人民共和国海事局                    | Regulation             |           | Read                | 8            | 洪舒            |                |          |         |
| SMS Files 🗸                 |   | 江苏海事局通告<br>(2023)14号       | 江苏海事局通告 [2023] 14号                 | 江苏海事局             | 江苏海事局                         | Regulation(Vessel)     |           | Unread              | 8            | 網羅            | 2023-08-10     |          |         |
| External Files              | 1 | 交办海(2024)<br>67号           | 交通运输部办公厅关于印发《内河<br>运输船舶重大事故隐患判定标准  |                   | 海事局                           | Regulation(Vessel)     |           | Unread              | 8            | 朱慧            | 2024-12-15     |          |         |
| File Edit                   | I | 海政法〔2022〕<br>142号          | 关于印发(直局海事系统"双随机、<br>一公开"监管实施办法)的通知 |                   | 中华人民共和国海事局                    | Regulation(General)    |           | Read                | 8            | 朱慧            | 2023-01-01     |          |         |
| Audits Management           |   | 234                        | 中华人民共和国海商法                         |                   | 全国人大                          | Law                    |           | Unread              | 0            | 1925          | 1993-07-01     |          |         |
| Security Check              | L | 001                        | 扬州海事局通告                            |                   |                               |                        |           |                     |              | 酒俊杰           |                |          |         |
| Operation ><br>Record       | L | 江苏海事局通告<br>2022年第4号        | 江苏海事局桥区水域水上交通安全<br>监督管理规定          | 江苏海事局             | 江苏海事局                         | Regulation(Navigation) |           | Unread              | 8            | 朱慧            | 2022-02-01     | 2027-01- |         |
| SMS Archive                 | L |                            |                                    |                   |                               |                        | 外部文件增加附录  |                     |              | 朱慧            |                |          |         |
| Customs Affairs             | 1 | 967 157                    | 江苏海事局船舶航行富余水深管理                    | 田町                | 计式消毒员                         | Regulation/Navigation) |           | Unread              | 8            | 4.9           | 2022-02-01     | 2027-01- |         |
| Management                  | 5 |                            |                                    |                   |                               |                        |           | 180 Total 10Total/P | ige 🗸 <      | 2 3           | 18 >           | Go To 1  | Page    |